User Manual

## DPort-ECT\_EPC6450 快速入门指南

集成式 EtherCAT 从站模块

UM01010101 1.0 Date:2024/02/22

| 类别  | 内容                                        |
|-----|-------------------------------------------|
| 关键词 | DPort-ECT、EPC6450-DP、TwinCAT、快速入门         |
|     | 本文档为客户介绍了 DPort-ECT 从站模块与 EPC6450-DP 评估板在 |
| 摘要  | TwinCAT 主站上的使用方法,包括固件烧录、ESI 文件烧录以及例程      |
|     | 演示,帮助客户快速评估、应用。                           |

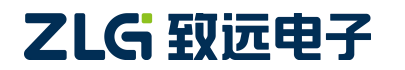

集成式 EtherCAT 从站模块

修订历史

| 版本   | 日期         | 原因   |
|------|------------|------|
| V1.0 | 2024/02/22 | 创建文档 |

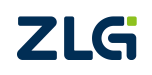

集成式 EtherCAT 从站模块

目 录

| 1. | 硬件准备     | 1  |
|----|----------|----|
| 2. | 资料下载     | 2  |
| 3. | 固件烧录     | 3  |
| 4. | 硬件连接     | 7  |
| 5. | ESI 文件烧录 | 8  |
| 6. | 例程演示     | 12 |
| 7. | 免责声明     | 15 |

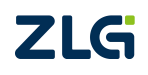

### 1. 硬件准备

用户在开始本文档的操作之前需要进行以下的硬件准备:

- DPort-ECT 模块\*1;
- EPC6450-DP 评估板\*1;
- 装有倍福 TwinCAT 的电脑\*1;
- USB-C 线\*1;
- 网线\*2;
- 跳线帽\*2。

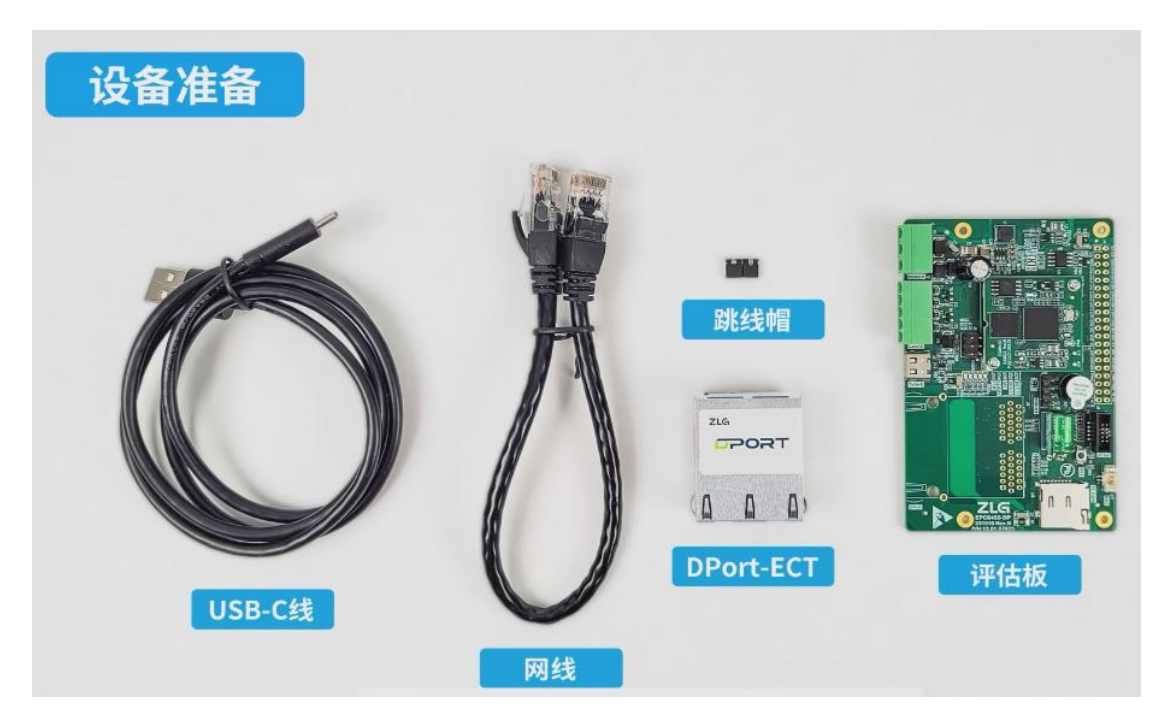

图1 硬件准备

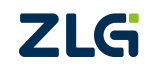

### 2. 资料下载

用户可直接访问 DPort-ECT\_AWorksLP\_6450 的 SDK 资料包下载链接

https://axpi.zlgcloud.com/#/Container/Product/ProductDetail?id=11,

下载到 aworks\_lp\_hpm6450\_general\_sdk-0.9.1 文件和 EtherCAT\_Slave 文件。若记不住链接也可直接通过百度搜索 ZLG 致远电子,进入致远电子官网搜索 DPort-ECT,点击"资料下载",下载【开发资料】DPort-ECT\_AWorksLP\_6450\_SDK+Demo。解压后得到上述 SDK 资料包下载链接。

| ▼ 版本号 \$                | 文件                                                                                                    |
|-------------------------|----------------------------------------------------------------------------------------------------|
| 0.9.1<br>0.9.1 manifest | aworks lp hpm6450 general sdk-0.9.1.7z       568.89MB ± 34         1. Ethercat_Slave.zip       6.82MB ± 11         2. Dport.7z       7.29KB ± 7         3. awbus.7z       269.70KB ± 19 |

#### 图 2 SDK 包及附件资料下载

| 开发资料 | 浸【开发资料】DPort-ECT_AWorksLP_6450_SDK+Demo [下载: 23次, 大小: 1KB, 更新日期: 2024-01-09] |
|------|------------------------------------------------------------------------------|
|      | 浸【开发资料】DPort-ECT_STM32_裸机用例 [下载: 103次,大小: 12.5MB,更新日期: 2024-01-09]           |
|      | 🥃 【开发资料】DPort-ECT参考设计电路 [下载: 55次,大小: 161KB,更新日期: 2024-01-08]                 |
|      | 🥃 【开发资料】DPort-ECT原理图符号及封装 [下载: 41次,大小: 5.4MB,更新日期: 2024-01-09]               |
|      | 🥃 【开发资料】DPort系列结构文件 [下载: 44次,大小: 984KB,更新日期: 2023-12-23]                     |
|      |                                                                              |

图 3 DPort-ECT 官网资料下载

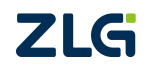

### 3. 固件烧录

首先,将 EPC6450-DP 评估板上的 WDG 与 BOOT1 分别短接,短路后使用 USB-C 线接入到电脑的 usb 口。

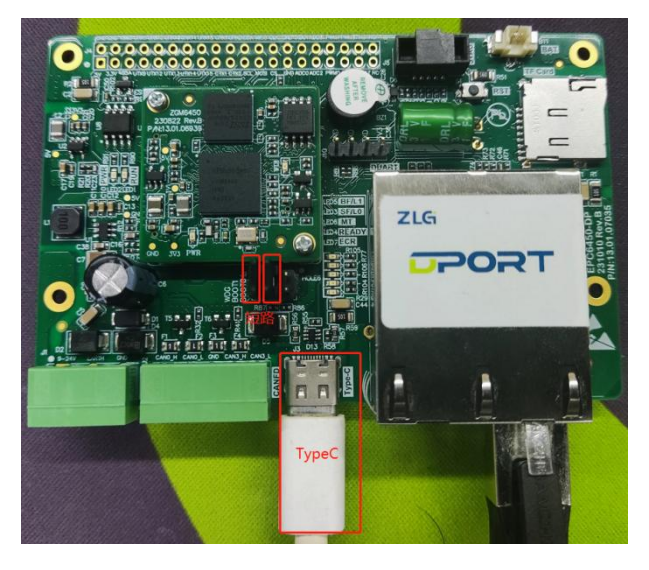

图 4 短路位置及 Type-C 接口示意图

解压文件 aworks\_lp\_hpm6450\_general\_sdk-0.9.1, 打开, 得到以下目录, 点击烧录工具 文件夹 tool。

| 名称                          | 修改日期              | 类型            | 大小     |
|-----------------------------|-------------------|---------------|--------|
| components                  | 2024/1/15 15:39   | 文件夹           |        |
| demos                       | 2024/1/15 15:38   | 文件夹           |        |
| docs                        | 2024/1/15 15:39   | 文件夹           |        |
| frameworks                  | 2024/1/15 15:39   | 文件夹           |        |
| packages                    | 2024/1/15 15:39   | 文件夹           |        |
| platforms                   | 2024/1/15 15:38   | 文件夹           |        |
| tools                       | 2024/1/16 11:31   | 文件夹           |        |
| 💿 axio-launcher.bat         | 2023/12/11 23:50  | Windows 批处理   | 1 KB   |
| CHANGELOG.rst               | 2023/12/11 23:31  | RST 文件        | 14 KB  |
| ect.xml                     | 2024/1/12 17:20   | XML 文档        | 46 KB  |
| EPC6450-DP-ETHERCAT_SSC.bin | 2024/1/11 16:09   | <b>BIN</b> 文件 | 317 KB |
|                             | 2023/12/11 23:33  | 文件            | 5 KB   |
| LICENSE_zh                  | 2023/12/11 23:33  | 文件            | 4 KB   |
| README.rst                  | 2023/12/11 23:31  | RST 文件        | 0 KB   |
|                             | 0000 /10 /10 0 01 | ICON ++ 14    | 2 1/12 |

图 5 sdk 资料包目录下的 tool 文件夹

点击 tool-->HPMProgrammer\_v0.3.1-->HPMProgrammer.exe, 打开烧录工具。

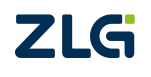

### 集成式 Ether CAT 从站模块

User Manual

| 名称                                  | 修改日期             | 类型       | 大小        |
|-------------------------------------|------------------|----------|-----------|
| HPMicro_Manufacturing_Tool_v0.3.0   | 2024/1/16 9:32   | 文件夹      |           |
| HPMProgrammmer_v0.3.1               | 2024/1/16 9:32   | 文件夹      |           |
| JLink                               | 2024/1/15 15:40  | 文件夹      |           |
| multiple_thread                     | 2024/1/15 15:40  | 文件夹      |           |
| openocd-zlg                         | 2024/1/15 15:40  | 文件夹      |           |
| ■ EXIP烧录操作演示.mp4                    | 2023/11/23 11:41 | MP4 文件   | 12,873 KB |
| 🚠 FT2232-driver-backup.zip          | 2023/11/23 11:41 | ZIP 压缩文件 | 130 KB    |
| FTDI_InstallDriver.exe              | 2023/11/23 11:41 | 应用程序     | 5,194 KB  |
| HPMicro_Manufacturing_Tool_v0.3.0.z | 2023/11/23 11:41 | ZIP 压缩文件 | 25,386 KB |
| HPMProgrammmer_v0.3.1.zip           | 2023/11/23 11:41 | ZIP 压缩文件 | 19,259 KB |
| 🐼 zadig-2.5.exe                     | 2023/11/23 11:41 | 应用程序     | 5,037 KB  |
|                                     |                  |          |           |

#### 图 6 tool 目录下的 HPMProgrammer\_V0.3.1 文件夹

| 名称                         | 修改日期            | 类型     | 大小        |
|----------------------------|-----------------|--------|-----------|
| iconengines                | 2023/1/6 17:14  | 文件夹    |           |
| image                      | 2023/1/6 17:14  | 文件夹    |           |
| 🔒 imageformats             | 2023/1/6 17:14  | 文件夹    |           |
| platforms                  | 2023/1/6 17:14  | 文件夹    |           |
| Tools                      | 2023/1/6 17:14  | 文件夹    |           |
| translations               | 2023/1/6 17:14  | 文件夹    |           |
| afterbuild.bin             | 2023/1/6 17:20  | BIN 文件 | 31 KB     |
| D3Dcompiler_47.dll         | 2014/3/11 18:54 | 应用程序扩展 | 3,386 KB  |
| 🗟 hidapi.dll               | 2022/5/25 12:56 | 应用程序扩展 | 117 KB    |
| 😔 HPMProgrammer.exe        | 2023/1/6 16:58  | 应用程序   | 178 KB    |
| HPMProgrammerUserGuide.txt | 2023/1/6 17:06  | 文本文档   | 8 KB      |
| libEGL.dll                 | 2019/12/4 4:49  | 应用程序扩展 | 28 KB     |
| libgcc_s_dw2-1.dll         | 2015/12/29 6:25 | 应用程序扩展 | 118 KB    |
| libGLESV2.dll              | 2019/12/4 4:49  | 应用程序扩展 | 2,748 KB  |
| libstdc++-6.dll            | 2015/12/29 6:25 | 应用程序扩展 | 1,505 KB  |
| libwinpthread-1.dll        | 2015/12/29 6:25 | 应用程序扩展 | 78 KB     |
| opengl32sw.dll             | 2016/6/14 21:08 | 应用程序扩展 | 15,621 KB |
| Qt5Core.dll                | 2023/1/6 17:01  | 应用程序扩展 | 6,004 KB  |
| Ct5Gui.dll                 | 2019/12/4 4:49  | 应用程序扩展 | 6,086 KB  |
| Qt5SerialPort.dll          | 2019/12/4 4:57  | 应用程序扩展 | 82 KB     |
| Qt5Svg.dll                 | 2019/12/4 5:00  | 应用程序扩展 | 358 KB    |
|                            |                 |        |           |

图 7 烧录工具启动文件 HPMProgrammer.exe

User Manual

### 集成式 Ether CAT 从站模块

| Help                                                                                                    |                                                                                                    |                                   |    |                  |        |
|----------------------------------------------------------------------------------------------------|----------------------------------------------------------------------------------------------------|-----------------------------------|----|------------------|--------|
| ash Programming                                                                                                    | Image Build OTP                                                                                                    |                                   |    | Port Configurati | ion    |
| Open File                                                                                                    | Flash Configurations                                                                                                    |                                   |    | Refresh          | Attach |
| Program                                                                                                    | 🗌 Unlock Flash Base Address                                                                                                    | 0x80000400                        |    |                  |        |
|                                                                                                    | 🗌 Unlock Flash Configuration wo                                                                                                    | rds                               |    |                  |        |
|                                                                                                    | 0xfcf90001, 0x05, 0x0, 0x0                                                                                                    |                                   |    |                  |        |
|                                                                                                    |                                                                                                    |                                   |    |                  |        |
|                                                                                                    |                                                                                                    |                                   |    |                  |        |
|                                                                                                    |                                                                                                    |                                   |    |                  |        |
|                                                                                                    |                                                                                                    |                                   |    |                  |        |
|                                                                                                    |                                                                                                    |                                   | 0% |                  |        |
| * @brief FLA<br>* option[0]:<br>* [31:16]<br>* [15:4]<br>* option[1]:<br>* [31:28]<br>* 0 - S                                                     | SH configuration option definitions:<br>Outfof9 = FLASH configuration option t<br>0 = Reserved<br>option words (exclude option[0])<br>Flash probe type<br>DF SDR / 1 = SFUP DDR                                                                                                    | 45                                | 08 |                  |        |
| * @brief FLA<br>* option[0]:<br>* [31:16]<br>* [3:0]<br>* option[1]:<br>* [31:28]<br>* 0 - 88<br>* 2 - 1<br>* 4 - H<br>* 6 - 0<br>* 8 - X<br>* 10 | SH configuration option definitions:<br>Vorfef9 - FLASH configuration option t<br>0 - Reserved<br>options words (exclude option[0])<br>Flash probe type<br>PDF SDR / 1 - SFUP DDR<br>-4-4 Read (OKER), 24-bit address) / 3 -<br>yperFLASH 1.8V / 5 - HoperFLASH 3V<br>teabas DDR (STI -> OFI DDR)<br>cola DDR (SFI -> OFI DDR)<br>cola DDR (SFI -> OFI DDR) | ag<br>1-2-2 Read(OxBB, 24-bit add | 0% |                  |        |

图 8 HPMProgrammer 界面

打开烧录工具 HPMProgrammer 后,按照图 9 所示,将第二行小方框打勾,修改 FLash Configuration words为0xfcf90002,0x07,0x100,0x0,将烧录端口更改为usb,最后点击Open File 打开烧录文件。

|                                                          | ammer                                                                                                    | <u></u>                   |                                   | ×                    |
|----------------------------------------------------------|----------------------------------------------------------------------------------------------------|---------------------------|-----------------------------------|----------------------|
| File Help                                                |                                                                                                    |                           |                                   |                      |
| Flash Prog<br>4 点击<br>Open File<br>Program<br>1 打<br>2 蒮 | ramming Image Build OTP<br>Flash Configurations<br>Unlock Flash Base Add:0x80000400 3 頁<br>切Unlock Flash Configuration<br>0xfcf90002,0x07,0x100,0x0 | Port (<br>Refr<br>巨改 USB: | Configura<br>esh Att<br>34b7,1:1: | ation<br>ach<br>21 • |
|                                                          | 0%                                                                                                    |                           |                                   |                      |

图 9 FLash 地址设置

烧录文件在下载的附件 EtherCAT\_Slave 文件的解压目录下, 文件名称为 EPC6450-DP-ETHERCAT\_SSC.bin。

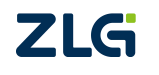

### 集成式 EtherCAT 从站模块

User Manual

|                             |                 |          |          | 8== |  |
|-----------------------------|-----------------|----------|----------|-----|--|
| 名称                          | 修改日期            | 类型       | 大小       |     |  |
| EPC6450-DP                  | 2024/1/15 15:43 | 文件夹      |          |     |  |
| src .                       | 2024/1/15 15:43 | 文件夹      |          |     |  |
| ect.xml                     | 2024/1/12 17:20 | XML 文档   | 46 KB    |     |  |
| EPC6450-DP.zip              | 2024/1/4 10:17  | ZIP 压缩文件 | 5,142 KB |     |  |
| EPC6450-DP-ETHERCAT_SSC.bin | 2024/1/11 16:09 | BIN 文件   | 317 KB   |     |  |
| 🏤 src.zip                   | 2024/1/4 10:17  | ZIP 压缩文件 | 470 KB   |     |  |
| P 倍福从站移植手册.pdf              | 2024/1/3 14:05  | PDF 文件   | 1,485 KB |     |  |
| ■ 参考ecat_def.txt            | 2024/1/2 9:26   | 文本文档     | 47 KB    |     |  |
|                             |                 |          |          |     |  |
|                             |                 |          |          |     |  |
|                             |                 |          |          |     |  |

#### 图 10 烧录文件选择

最后,点击 Program 烧录固件,等待烧录完成。

| Programmer                                                                                                 |                                                                    |                                                                 |                               |                                     |                      |    | -    | C,    |      | ×    |
|----------------------------------------------------------------------------------------------------|--------------------------------------------------------------------|-----------------------------------------------------------------|-------------------------------|-------------------------------------|----------------------|----|------|-------|------|------|
| ile Help                                                                                                   |                                                                    |                                                                 |                               |                                     |                      |    |      |       |      |      |
| Flash Programming                                                                                          | Image Bu                                                           | ild O                                                           | TP                            |                                     |                      |    | Port | Confi | gura | tion |
| Open File                                                                                                  | sh Configu                                                         | rations                                                         |                               |                                     |                      |    | Refr | esh   | Att  | ach  |
| Program                                                                                                    | Unlock Fla                                                         | sh Base i                                                       | Add: 0x8                      | 50000400                            |                      |    | USB: | 34b7  | 1:1: | 21 - |
|                                                                                                    | Unlock Fla                                                         | sh Confi                                                        | guratio                       | on                                  |                      |    |      |       |      |      |
| 占击烧录 0x1                                                                                                   | cf90002,0x                                                         | 07, 0x100                                                       | ), 0x0                        |                                     |                      |    |      |       |      |      |
|                                                                                                    |                                                                    |                                                                 |                               |                                     |                      |    |      |       |      |      |
| * @brief FLA:                                                                                              | SH configur                                                        | ration op                                                       | otion d                       | lefinitic                           | ons:                 | 0% |      |       |      |      |
| * @brief FLA:<br>* option[0]:<br>* [31:16]                                                                 | )<br>Oxfcf9 - F                                                    | ation op                                                        | otion d                       | lefinitic                           | ons:                 | 0% |      |       |      |      |
| * @brief FLA:<br>* option[0]:<br>* [31:16]<br>* [15:4]                                                     | SH configur<br>Oxfcf9 - F<br>0 - Reserv                            | ration op<br>TLASH con<br>red                                   | otion d<br>nfigura            | lefinitic<br>tion op1               | ons:<br>tion ta      | 0% |      |       |      |      |
| * @brief FLA:<br>* option[0]:<br>* [31:16]<br>* [15:4]<br>* [3:0]                                          | SH configur<br>Oxfcf9 - F<br>0 - Reserv<br>option wor              | ration op<br>FLASH con<br>red<br>rds (excl                      | otion d<br>nfigura<br>lude op | lefinitic<br>tion opt               | ons:<br>tion ta<br>) | 0% |      |       |      |      |
| * @brief FLA:<br>* option[0]:<br>* [31:16]<br>* [15:4]<br>* [3:0]<br>* option[1]:<br>* [2:02]              | SH configur<br>Oxfcf9 - F<br>0 - Reserv<br>option wor              | ration op<br>FLASH con<br>red<br>rds (excl                      | otion d<br>nfigura<br>lude op | efinitic<br>tion opt<br>otion[0])   | ons:<br>tion t:<br>) | 0% |      |       |      |      |
| * @brief FLA:<br>* option[0]:<br>* [31:16]<br>* [15:4]<br>* [3:0]<br>* option[1]:<br>* [31:28]<br>* 0 - 5] | H configur<br>Oxfcf9 - F<br>0 - Reserv<br>option wor<br>Flash prob | ration op<br>FLASH con<br>red<br>rds (excl<br>pe type<br>- SEDP | otion d<br>nfigura<br>Lude op | lefinitic<br>ation opt<br>otion[0]) | ons:<br>tion ta<br>) | 0% |      |       |      |      |

图 11 EPC6450 固件烧录

#### 4. 硬件连接

首先, DPort-ECT 从站设备供电,可以选择 Type-C 供电,也可选择 5.08mm 的 3P 绿色 端子供电,电压输入范围为 9~24V。上电前注意检查 BOOT1 处的短路块是否有拔除。 之后,使用网线连接 PC 端 TwinCAT 主站和从站,连接线路如图 12 所示。

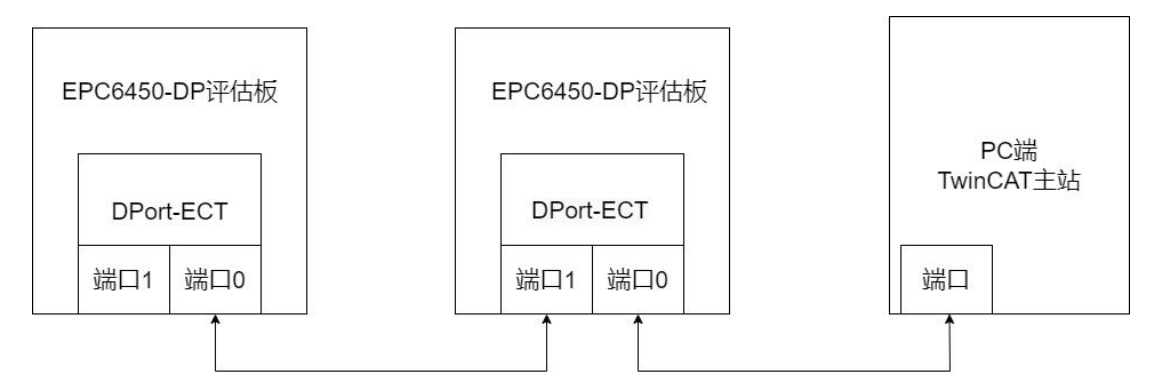

图 12 主从站设备连接线路

连接时要注意辨别 DPort-ECT 模块的输入和输出端口,将模块端口正对自己,左边为输出端口1,右边为输入端口0。

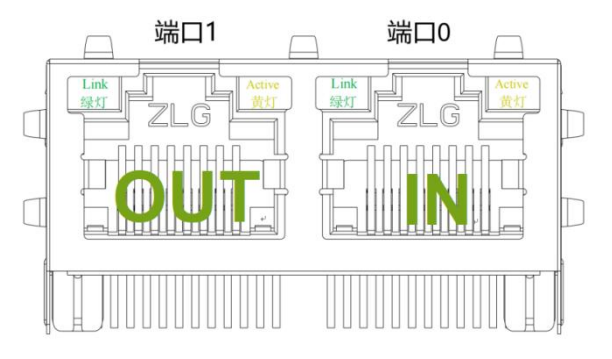

图 13 DPort-ECT 输入输出端口

正确连接后实物如图 14 所示。完成测试的硬件线路连接。

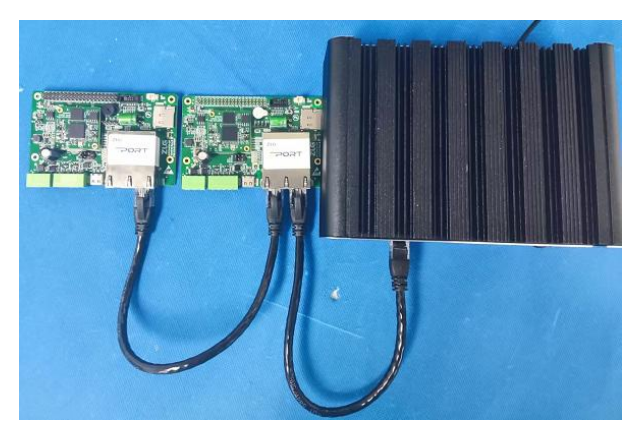

图 14 主从站设备实物连接图

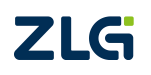

### 5. ESI 文件烧录

首先,在EtherCAT\_Slave 文件目录下找到ESI 文件 ect.xml,将ESI 文件放入TwinCAT 软件目录下。以TwinCAT3.1 为例,找到TwinCAT 的安装目录,将 ect.xml 文件放到TwinCAT/3.1/Config/IO/EtherCAT 目录下。

| + → × ↑         | → 此电 | 1脑 > 系统 (C:) > TwinCAT > 3.1 > | Config > Io      | ~      | Ū  | 搜索"lo" | م |
|-----------------|------|--------------------------------|------------------|--------|----|--------|---|
| <b>乳</b> #2.表达词 |      | 名称                             | 修改日期             | 类型     | 大小 |        |   |
|                 |      | Onboardlo                      | 2023/9/20 9:45   | 文件夹    |    |        |   |
| 三 吴田            | Я    | Profibus                       | 2023/9/20 9:45   | 文件夹    |    |        |   |
| ↓ 下载            | *    | Profinet                       | 2023/9/20 9:45   | 文件夹    |    |        |   |
| 🔮 文档            | 1    | Template                       | 2023/9/20 9:45   | 文件夹    |    |        |   |
| ▶ 图片            | *    | TERMINALS                      | 2023/9/20 9:45   | 文件夹    |    |        |   |
| DPort-ECT       | 用例资料 | 🔮 ect.xml                      | 2024/1/12 17:20  | XML 文档 |    | 46 KB  |   |
| ECT 演示          |      | TcBaseModules.tmc              | 2021/11/12 4:31  | TMC 文件 |    | 7 KB   |   |
| EtherCAT        |      | TcBaseTypes.tmc                | 2022/7/5 11:22   | TMC 文件 | 1  | 494 KB |   |
|                 |      | TcDriveBaseTypes.tmc           | 2017/3/27 9:59   | TMC 文件 |    | 90 KB  |   |
| SC              |      | TcEngineeringModules.tmc       | 2020/2/7 9:54    | TMC 文件 |    | 4 KB   |   |
| 此电脑             |      | TcEventLogger.tmc              | 2021/5/21 10:26  | TMC 文件 |    | 68 KB  |   |
| 👕 3D 对象         |      | TcModuleFolders.xml            | 2019/2/18 15:40  | XML 文档 |    | 2 KB   |   |
| 🖪 视频            |      | TcNcBaseTypes.tmc              | 2019/5/7 16:39   | TMC 文件 |    | 7 KB   |   |
|                 |      | TcStandardEvents.tmc           | 2020/3/27 19:02  | TMC 文件 |    | 43 KB  |   |
|                 |      | TcTerminals210.xml             | 2022/7/1 8:05    | XML 文档 |    | 749 KB |   |
|                 |      | TF1-Functions.tmc              | 2021/5/21 10:26  | TMC 文件 |    | 2 KB   |   |
| ◆ 卜鼓            |      | TF2-Functions.tmc              | 2022/2/25 15:25  | TMC 文件 |    | 8 KB   |   |
| ♪ 音乐            |      | TF3-Functions.tmc              | 2023/1/4 12:25   | TMC 文件 |    | 23 KB  |   |
| 三 桌面            |      | TF4-Functions.tmc              | 2018/11/21 14:19 | TMC 文件 |    | 2 KB   |   |
| 📕 系统 (C:)       |      | TF5-Functions.tmc              | 2020/11/9 13:16  | TMC 文件 |    | 13 KB  |   |
|                 |      | TF6-Functions.tmc              | 2023/1/5 15:36   | TMC 文件 |    | 12 KB  |   |
| - and the fe    |      | TF7-Functions.tmc              | 2022/5/17 7:38   | TMC 文件 |    | 4 KB   |   |
| 🔿 网络            |      | TF8-Functions.tmc              | 2022/4/12 15:19  | TMC 文件 |    | 5 KB   |   |

图 15 ESI 文件放入 TwinCAT 目录下

| 文件(F) 编辑(E) 视图(V) 项目(P) 编词(D) IwinCAI IwinS/ | AFE PLC 团队(M) Scope 上具(1) 世山(W) 報助(H)        |                                               |         |
|----------------------------------------------|----------------------------------------------|-----------------------------------------------|---------|
| ○·○ [컵·□·입 월 월 [X 라 리 ] ?·♡·]                | - Þ Pitho                                    |                                               | * =     |
| Build 4024.40 (Default)                      |                                              |                                               | a l O C |
| 解决方案资源管理器 ▼ 平 ×                              | 起始页 + ×                                      |                                               | -       |
| ○ ○ ☆   ≯                                    | Twin <b>CAT</b> <sup>®</sup> 3               | RECKNOEE                                      |         |
|                                              |                                              | DEGRIOFT                                      |         |
|                                              | 最近                                           | Open                                          | Vew     |
|                                              | 今大                                           | Open Project/ Solution                        | ŝ       |
|                                              | TwinCAT Project4.sln                         | 新建项目                                          |         |
|                                              | Turis CAT Project3 de                        | New TwinCAT Pltniect                          |         |
|                                              | C:\Users\Administrator\Documents\TcXaeShell\ | New Measurement Project                       |         |
|                                              |                                              | in the measurement respects                   |         |
|                                              | 本周                                           | 捜索项目模板・・・                                     |         |
|                                              | TwinCAT Project2.sln                         |                                               |         |
|                                              | C:\Users\Administrator\Documents\TcXaeShell\ | TwinCAT VAE Designet (VMI format)             |         |
|                                              | TwinCAT Project1.sln                         |                                               |         |
|                                              |                                              | Empty Measurement Project TwinCAT Measurement |         |
|                                              | C:\Users\Administrator\Documents\TcXaeShell\ | 更多项目模板                                        |         |
|                                              | PXB-80XX-Test-PRJ-01.sin                     | Twin <b>CAT</b>                               |         |
|                                              | C:\Users\Administrator\Documents\TcXaeShell\ |                                               |         |
|                                              | DPort-ECT-Test-PRJ-01.sln                    |                                               |         |
|                                              | C:\Users\Administrator\Documents\TcXaeShell\ |                                               |         |
|                                              | TwinCAT Project8 tsproj                      |                                               |         |
|                                              |                                              |                                               |         |
|                                              | - │ 🔇 错误(E) │ 🦺 警告(W) │ ① 渦息(M) │            | * 捜索错误列表                                      | ρ.      |
|                                              |                                              |                                               |         |
|                                              |                                              |                                               |         |
|                                              |                                              |                                               |         |
| 解决方案资源管理器 团队资源管理器                            | 错误列表 輸出                                      |                                               |         |

打开 TwinCAT 软件,点击新建项目,跳出提示框点击是即可。

#### 图 16 新建项目

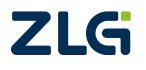

集成式 EtherCAT 从站模块

User Manual

右键 Devices,选择 Scan 扫描设备,同样跳出提示框点击是即可。

| _                                                                                                    |                |                        |                    |                 |                                                                                                    |                            |          |             |   |           |       |               |       |                      |
|----------------------------------------------------------------------------------------------------|----------------|------------------------|--------------------|-----------------|----------------------------------------------------------------------------------------------------|----------------------------|----------|-------------|---|-----------|-------|---------------|-------|----------------------|
| 文件(F) 编辑(E) 核                                                                                                    | (V)图(          | 项目(P) 生成(B)            | 调试(D) TwinCAT      | TwinSAFE PL     | .C 团队(M)                                                                                                    | Scope 工具(                  | 7) 窗口(M  | ) 帮助(H)     |   |           |       |               |       |                      |
| 0-0 13-2                                                                                                    | ] - Ç          | 1 🖬 🗳 🕺 🖓 🖓            | 17 - C - Releas    | e • TwinCi      | AT RT (x64)                                                                                                    | <ul> <li>▶ 約約10</li> </ul> | •        | - 1         | 0 |           | - 50  | ۵ 🕹 🏛 🖓 🖌     | 2     |                      |
| Build 4024.40 (Loa                                                                                                    | ded -          | - h' 🔟 💆 🕏             | 🔍 🎯 🍋 🔏 🛛          | TwinCAT Project | 5 - <loc< td=""><td>al&gt;</td><td>• •</td><td></td><td></td><td>• [-] &gt; =</td><td>€ : :</td><td>· : = 0   4 a</td><td></td><td>+</td></loc<> | al>                        | • •      |             |   | • [-] > = | € : : | · : = 0   4 a |       | +                    |
| 解决方案资源管理器                                                                                                    |                |                        | * # ×              |                 |                                                                                                    |                            |          |             |   |           |       |               |       | 尾性 - · · ×           |
| 00000-10-10                                                                                                    | a • @          | - 4                    |                    |                 |                                                                                                    |                            |          |             |   |           |       |               |       | ·                    |
| 搜索解决方案资源管理                                                                                                    | B(Ctrl)        | +1)                    | . م                |                 |                                                                                                    |                            |          |             |   |           |       |               |       | 1 94 P               |
| は<br>していた<br>は<br>していた<br>していた<br>し<br>し<br>し<br>し<br>し<br>し<br>し<br>し<br>し<br>し<br>し<br>し<br>し | T Proj<br>ect5 | ect5"(1 个项目)           |                    |                 |                                                                                                    |                            |          |             |   |           |       |               |       |                      |
| The Devices                                                                                                    |                | NE LOOP THE GLO        |                    |                 |                                                                                                    |                            |          |             |   |           |       |               |       |                      |
| Mappin                                                                                                    |                | 液加加新现(VV)<br>活加和素酒(G)  | Ins<br>Shift+Alt+A |                 |                                                                                                    |                            |          |             |   |           |       |               |       |                      |
|                                                                                                    |                | 重命名(M)                 | JUNTANTA           |                 |                                                                                                    |                            |          |             |   |           |       |               |       |                      |
|                                                                                                    |                | Add New Folder         |                    |                 |                                                                                                    |                            |          |             |   |           |       |               |       |                      |
|                                                                                                    |                | Export EAP Config File | -                  | -               |                                                                                                    |                            |          |             |   |           |       |               |       |                      |
| l í                                                                                                    | 14             | Stan                   |                    |                 |                                                                                                    |                            |          |             |   |           |       |               |       |                      |
| L L                                                                                                    | 0              | = 1,3<br>#ABA(D)       | Ctrl+V             | 4               |                                                                                                    |                            |          |             |   |           |       |               |       |                      |
|                                                                                                    |                | Paste with Links       | Curry              |                 |                                                                                                    |                            |          |             |   |           |       |               |       |                      |
|                                                                                                    | _              |                        | _                  |                 |                                                                                                    |                            |          |             |   |           |       |               |       |                      |
|                                                                                                    |                |                        |                    |                 |                                                                                                    |                            |          |             |   |           |       |               |       |                      |
|                                                                                                    |                |                        |                    |                 |                                                                                                    |                            |          |             |   |           |       |               |       |                      |
|                                                                                                    |                |                        | 4                  | 版列表             |                                                                                                    |                            |          |             |   |           |       |               | - ₽ × |                      |
|                                                                                                    |                |                        |                    |                 | - 🛛 😫 😫                                                                                                    | N误(E) 🔒 醫營                 | i(W) 🛛 🚺 | 萬息(M) Clear |   | -         | 1     | 夏索错误列表        | ρ-    |                      |
|                                                                                                    |                |                        |                    |                 |                                                                                                    |                            |          |             |   |           |       |               |       |                      |
|                                                                                                    |                |                        |                    |                 |                                                                                                    |                            |          |             |   |           |       |               |       |                      |
|                                                                                                    |                |                        |                    |                 |                                                                                                    |                            |          |             |   |           |       |               |       | 激活 Windows           |
| 解决方案资源管理器                                                                                                    | 团队资            | <sup>浪</sup> 管理器       |                    | 誤列表 输出          |                                                                                                    |                            |          |             |   |           |       |               |       | 歷住 工具箱 以渡远古 Windows。 |
| □ 此源不支持预度                                                                                                    |                |                        |                    | _               |                                                                                                    |                            |          |             |   |           |       | 10            |       | ▲ 法加到期代码管理 ▲         |

图 17 扫描设备

扫描结果如下图 18 所示, 左边小方框为打勾状态即为扫描到设备, 点击 OK。

| 6 new I/O devices found                                                                                                    | ×                                          |
|----------------------------------------------------------------------------------------------------|--------------------------------------------|
| Device 1 [EtherCAT Automation Protocol] [以太网 5 (TwinCAT-Intel PCI Ethernet Ad<br>Device 2 [EtherCAT Automation Protocol] [以太网 4 (TwinCAT-Intel PCI Ethernet Ad<br>Device 3 [EtherCAT Automation Protocol] [以太网 6 (TwinCAT-Intel PCI Ethernet Ad<br>Device 4 [EtherCAT Automation Protocol] [以太网 3 (TwinCAT-Intel PCI Ethernet Ad<br>Device 5 [EtherCAT Automation Protocol] [以太网 2 (TwinCAT-Intel PCI Ethernet Ad<br>Device 7 [EtherCAT] [以太网 (TwinCAT-Intel PCI Ethernet Ad<br>Device 7 [EtherCAT] [以太网 (TwinCAT-Intel PCI Ethernet Adapter (Gigabit] | OK<br>Cancel<br>Select All<br>Unselect All |

图 18 扫描结果

### 集成式 EtherCAT 从站模块

User Manual

| 解决方案资源管理器                                                                                                    | → 및 × TwinCAT Project5 → ×                                                                                                    |
|----------------------------------------------------------------------------------------------------|----------------------------------------------------------------------------------------------------|
| ◎ ● ▲ 部 -   * <sub>◎</sub> - ☞   ♪<br>捜索解決方案资源管理器(Ctrl+;)                                                                                                    | General Adapter EtherCAT Online CoE - Online                                                                                         |
| □ 解决方案 TwinCAT Project5"(1 个项目)<br>▲ TwinCAT Project5<br>▶ ▲ SYSTEM<br>▲ MOTION<br>■ PLC<br>■ SAFETY<br>■ C++<br>▲ ANALYTICS<br>▲ ■ I/O<br>▲ ® Devices<br>1 ▲ ♥ Devices<br>1 ▲ ♥ Devices<br>2 ♥ Devices<br>1 ▲ ♥ Devices<br>2 ♥ Devices<br>1 ▲ ♥ Devices<br>2 ♥ Devices<br>1 ▲ ♥ Devices<br>2 ♥ Devices<br>2 ♥ Devices<br>3 ♥ ♥ Devices<br>3 ♥ ♥ Devices<br>4 ♥ Devices<br>4 ♥ Devices<br>4 ♥ Devices<br>5 ♥ ♥ ♥ ♥ ♥ ♥ ♥ ♥ ♥ ♥ ♥ ♥ ♥ ♥ ♥ ♥ ♥ ♥ ♥ | Name:       Device 7 (EtherCAT)       Id: 7         Object Id:       0x03010070         Type:       EtherCAT Master         Comment: |
| mappings                                                                                                    | Number Box Name Address Type In Size Out Size E-Bus (<br>1 2 Box 1 (PFFFFFF RFFF<br>PFGA Update<br>FPGA Update<br>指读原表               |

图 19 选择 EEPROM Update

选择我们刚刚放进文件目录的 ESI 文件 ect.xml,点击 OK,等待 EEPROM 烧写。如果 找不到 ect.xml 文件,可以按图 22 所示重载一下,或者重新打开 TwinCAT,再进入 EEPROM 烧写界面即可。烧写成功后以同样的步骤对第二套 DPort-ECT 从站设备进行 ESI 文件烧写。

| Write EEPROM                                                                                                    |                     | >      |
|----------------------------------------------------------------------------------------------------|---------------------|--------|
| Available EEPROM Descriptions:                                                                                                    | Show Hidden Devices | 2 ок   |
| Beckhoff Automation GmbH & Co. KG<br>Group Beckhoff Automation GmbH - Development Products<br>Vendor with ID 00000006h<br>SSC_Device<br>1 > ect (0 / 0) |                     | Cancel |
|                                                                                                    |                     | Browse |

图 20 烧写 EEPROM

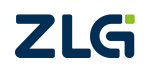

#### 集成式 EtherCAT 从站模块

User Manual

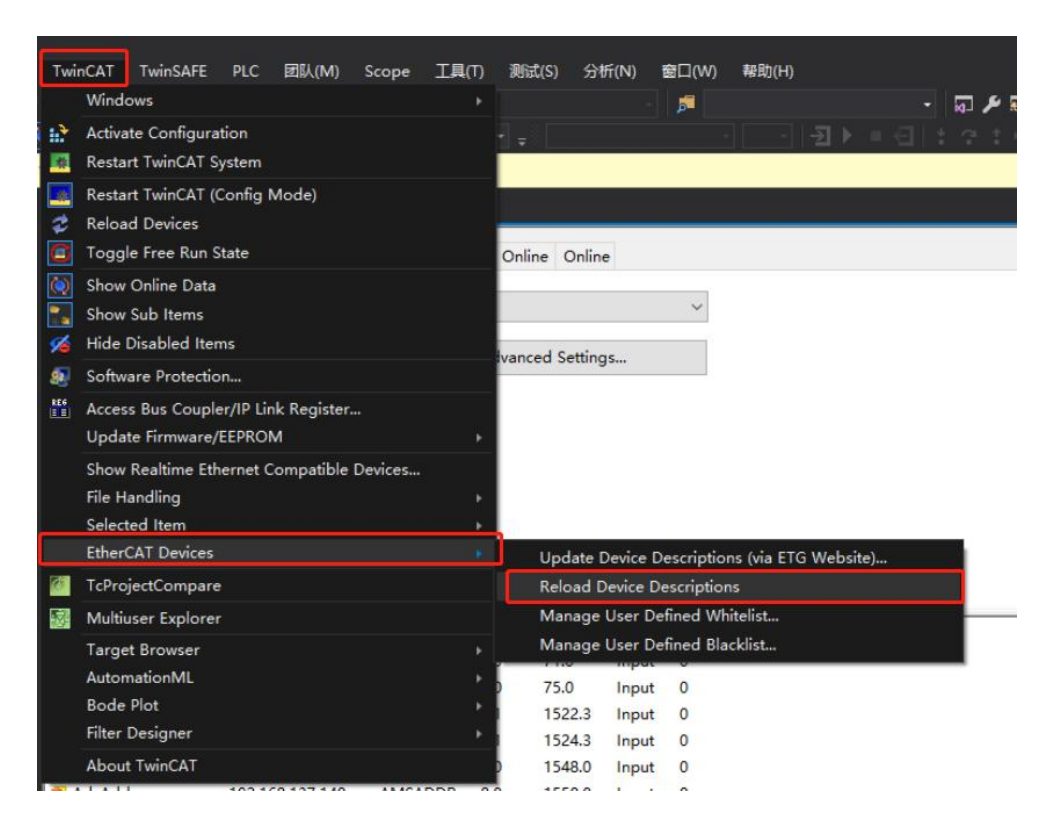

图 21 重载 ESI 文件

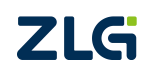

#### 6. 例程演示

双击需要配置的设备 Box1,点击 DC 选项卡,将运行模式修改为 DC,点击下方 Advanced Settings 按键。

| 文件(F) 編攝(E) 视剧(V) 项目(P) 生成(B) 调试(D)                                                                                                    | TwinCAT TwinSAFE                | PLC IIII(M) Scope                    | LILI(T) PEBD(S)                        | 分析(N)                                    | 图口(W)                           | 幕約(H)               | 登录 🔒  |
|----------------------------------------------------------------------------------------------------|---------------------------------|--------------------------------------|----------------------------------------|------------------------------------------|---------------------------------|---------------------|-------|
|                                                                                                    |                                 | winCAT RT (x64) - 🕨 🕅                | 18                                     |                                          |                                 | - 同 / 同 主 2 0 回 - 。 |       |
| Build 4024.40 (Loaded - 🝦 🔝 🧱 🌉 🖉 📉 🧱 🙋                                                                                                    | 🚛 🐋 TwinCAT Pre                 |                                      |                                        |                                          |                                 |                     |       |
| 可速过颠用"TwinCAT 3 Scope View"扩展来提升"启动"性能。                                                                                                    | 管理 Visual Studio 性能             | 永不再显示                                |                                        |                                          |                                 |                     | ×     |
| 新夫方案武臣哲理器 · · · · · · · · · · · · · · · · · · ·                                                                                                    | TwinCAT Project17 😐             | <b>Z</b>                             |                                        |                                          |                                 |                     | - 5   |
| ○ ○ @ # - `o - ≒ # / -                                                                                                    | General EtherCAT                | DC Process Data Startur              | CoE - Online                           | Online                                   |                                 |                     |       |
| 推索解决方案资源管理器(Ctrl+;)                                                                                                    |                                 | 2                                    |                                        | -                                        | _                               |                     |       |
| Comparison of the second second  | Operation Mode:                 | 4                                    | Advanced §                             | ettings                                  | >                               |                     |       |
| POChame process data mapping     POChame process data mapping     POChame process data mapping | Name<br>PDI1<br>PDI2<br>WcState | Online Type<br>UDINT<br>UDINT<br>BIT | Size >A<br>4.0 71.<br>4.0 75<br>0.1 15 | dd In/O<br>0 Inps<br>.0 Inps<br>22.3 Inp | ut User<br>it 0<br>it 0<br>ut 0 | . Linked to         |       |
| Mappings                                                                                                    | * InputToggle                   | BIT                                  | 0.1 15                                 | 24.3 Inpr                                | at 0                            |                     |       |
|                                                                                                    | 🕫 State                         | UINT                                 | 2.0 154                                | 48.0 Inpi                                | ut 0                            |                     |       |
|                                                                                                    | 📌 AdsAddr                       | AMSADI                               | JR 8.0 155                             | 30.0 Inpu                                | ut 0                            |                     |       |
|                                                                                                    | 🔊 netid                         | AMSNET                               | ID 6.0 155                             | j0.0 Inpu                                | rt 0                            |                     |       |
|                                                                                                    | * port                          | WORD                                 | 2.0 155                                | J6.0 Inpu                                | A 0                             |                     | -     |
|                                                                                                    | 10.0712                         |                                      |                                        |                                          |                                 |                     | - 1 × |
|                                                                                                    |                                 |                                      | () settan                              |                                          |                                 |                     |       |
|                                                                                                    |                                 | - Withodiel                          |                                        |                                          |                                 |                     |       |

图 22 修改设备运行模式

按下图所示,将 SYNC0 Cycle 修改为"x1",使能 SYNC1,点击确认,完成配置。

| Cyclic Mode                    |                                                                                                    |                                                                                                    |                                                                                                    |
|--------------------------------|----------------------------------------------------------------------------------------------------|----------------------------------------------------------------------------------------------------|----------------------------------------------------------------------------------------------------|
| Operation Mode:                | DC-Synchron                                                                                                    | ~                                                                                                    |                                                                                                    |
| 🗹 Enable                       | Sync Unit Cycle (µs):                                                                                                    | 4000                                                                                                    |                                                                                                    |
| SYNC 0                         |                                                                                                    |                                                                                                    |                                                                                                    |
| Cycle Time (µs):               | Shift Time (µs):                                                                                                    |                                                                                                    |                                                                                                    |
| Sync Unit Cycle x              | 1 V User Defined                                                                                                    | 0                                                                                                    |                                                                                                    |
| O User Defined                 | + SYNC0 Cycle                                                                                                    |                                                                                                    |                                                                                                    |
| 40                             | 000 x 1 ~                                                                                                    | 4000                                                                                                    |                                                                                                    |
|                                | Based on Inpu                                                                                                    | it Reference                                                                                                    |                                                                                                    |
|                                | +                                                                                                    |                                                                                                    |                                                                                                    |
| Enable SYNC 0                  | =                                                                                                    | 4000                                                                                                    |                                                                                                    |
| SYNC 1                         |                                                                                                    |                                                                                                    |                                                                                                    |
| ⊖ Sync Unit Cycle              | Cycle Time (μs):                                                                                                    | 4000                                                                                                    |                                                                                                    |
| SYNC 0 Cycle x 1               | <ul> <li>Shift Time (μs):</li> </ul>                                                                                                    | 0                                                                                                    |                                                                                                    |
| Enable SYNC 1                  |                                                                                                    |                                                                                                    |                                                                                                    |
| Ulse as potential Reference (1 | ock                                                                                                    |                                                                                                    |                                                                                                    |
|                                | OCK                                                                                                    |                                                                                                    |                                                                                                    |
|                                | Operation Mode:<br>✓ Enable<br>SYNC 0<br>Cycle Time (µs):<br>● Sync Unit Cycle x<br>↓ User Defined<br>✓ Enable SYNC 0<br>SYNC 1<br>○ Sync Unit Cycle<br>● SYNC 0 Cycle x 1<br>✓ Enable SYNC 1<br>○ Lise as potential Reference Cl | Operation Mode:<br>Operation Mode:<br>DC-Synchron<br>Sync Unit Cycle (µs):<br>SYNC 0<br>Cycle Time (µs):<br>User Defined<br>↓ User Defined<br>↓ Shift Time (µs):<br>User Defined<br>↓ Sync Unit Cycle<br>↓ 1 →<br>Based on Inpu<br>+<br>=<br>SYNC 1<br>Sync Unit Cycle<br>↓ Shift Time (µs):<br>Sync Unit Cycle<br>↓ Shift Time (µs):<br>Sync Unit Cycle<br>↓ Shift Time (µs):<br>Sync Unit Cycle<br>↓ Shift Time (µs):<br>Sync Unit Cycle<br>↓ Shift Time (µs):<br>Sync Unit Cycle<br>↓ Shift Time (µs):<br>Sync Unit Cycle<br>↓ Shift Time (µs):<br>Sync Unit Cycle<br>↓ Shift Time (µs):<br>User Defined<br>↓ Shift Time (µs):<br>User Defined<br>↓ Sync Unit Cycle<br>↓ Shift Time (µs):<br>User Defined<br>↓ Sync Unit Cycle<br>↓ Shift Time (µs):<br>Sync Unit Cycle<br>↓ Shift Time (µs):<br>User Defined<br>↓ Sync Unit Cycle<br>↓ Shift Time (µs):<br>User Defined<br>↓ Shift Time (µs):<br>Sync Unit Cycle<br>↓ Shift Time (µs):<br>Sync Unit Cycle<br>↓ Shift Time (µs):<br>User Defined<br>↓ Shift Time (µs):<br>Sync Unit Cycle<br>↓ Shift Time (µs):<br>Sync Unit Cycle<br>↓ Shift Time (µs):<br>User Defined<br>↓ Shift Time (µs):<br>Sync Unit Cycle<br>↓ Shift Time (µs):<br>Sync Unit Cycle<br>↓ Shift Time (µs):<br>Sync Unit Cycle<br>↓ Shift Time (µs):<br>Sync Unit Cycle | Operation Mode:       DC-Synchron         ☑ Enable       Sync Unit Cycle (µs):       4000         SYNC 0       Shift Time (µs):       User Defined         ○ User Defined       4000       + SYNC0 Cycle         ☑ Enable SYNC 0       Based on Input Reference         +       =       4000         SYNC 1       Sync Unit Cycle       × 000         © Sync Unit Cycle       × 1 v       Shift Time (µs):         © SYNC 1       Shift Time (µs):       0         © Enable SYNC 1       Shift Time (µs):       0         ☑ Enable SYNC 1       Shift Time (µs):       0 |

图 23 修改设置参数

此例程做了一个简单的数据回环的效果,从站会将主站发过去的数据返回,且当从站数 据大于 0 时,LED 灯会亮。下面演示一下具体效果。首先,点击软件左上角 Restart TwinCAT 按键,跳出窗口点击是即可。

| 集成式 E | EtherCAT,  | 从站模块      |         |        |       |             | User N    | lanual |
|-------|------------|-----------|---------|--------|-------|-------------|-----------|--------|
| 文件(F) | 编辑(E)      | 视图(V)     | 项目(P)   | 生成(B)  | 调试(D) | TwinCAT     | TwinSA    | E      |
| 0     | ା 🏠 -      | ්ය - 🖆    | 🗎 🚰     | ងកោត់  |       | - Releas    | ie) -     | Twin   |
| Build | 4024.40 (1 | oaded -   | - 12 I  | 1 🔝 2  | × 🖸 🔇 | 2 🛼 🔏       | TwinCAT   | Proje  |
| 可通过禁  | 用"TwinCAT  | T 3 Scope | View"扩展 | 来提升"启动 | "性能。  | 管理 Visual S | Studio 性能 | 8      |

图 24 Restart TwinCAT 按键

我们可以看到此时设备输入输出 PDO、PDI 都为 0, 右键 PDO1 选择 Online Write 写入数据 666。

| 214(7) 単衡(7) 転回(7) 生成(8) 再成(7) TwireCA<br>21 - 12 - 12 - 14 単 第 月 日 Rei<br>Build 402440 (Loaded - 計 2 2 2 1 例 1 9 1 9 1 9 1 9 1 9 1 9 1 9 1 9 1 9                                                                                                    | T TwinSAFE PLC 田山(<br>ease - TwinCATRT(x64<br>TwinCAT Project17 -<br>al Studio 性配 永不興紀示                                                                                                    | M) Scope III(1) Rit(5) 9H5(N) ≌⊡(N)<br>0) • ▶Rttl•<br><local> - =</local>                                                                                                    | ) #8000<br>   |    |                 | 91R (1          |
|----------------------------------------------------------------------------------------------------|----------------------------------------------------------------------------------------------------|----------------------------------------------------------------------------------------------------|---------------|----|-----------------|-----------------|
| KAASESSITESE     ・・・     ・     ・     ・     ・     ・     ・     ・     ・     ・     ・     ・     ・     ・     ・     ・     ・     ・     ・     ・     ・     ・     ・     ・     ・     ・     ・     ・     ・     ・     ・     ・     ・     ・     ・     ・     ・     ・     ・     ・     ・     ・     ・     ・     ・     ・     ・     ・     ・     ・     ・     ・     ・     ・     ・     ・     ・     ・     ・     ・     ・     ・     ・     ・     ・     ・     ・     ・     ・     ・     ・     ・     ・     ・     ・     ・     ・     ・     ・     ・     ・     ・     ・     ・     ・     ・     ・     ・     ・     ・     ・     ・     ・     ・     ・     ・     ・     ・     ・     ・     ・     ・     ・     ・      ・     ・      ・     ・      ・      ・      ・      ・      ・      ・      ・      ・      ・      ・      ・      ・      ・      ・      ・      ・      ・      ・      ・      ・      ・      ・      ・      ・      ・      ・      ・      ・      ・      ・      ・      ・      ・      ・      ・      ・      ・      ・      ・      ・      ・      ・      ・      ・      ・      ・      ・      ・      ・      ・      ・      ・      ・      ・      ・      ・      ・      ・      ・      ・      ・      ・      ・      ・      ・      ・      ・      ・      ・      ・      ・      ・      ・      ・      ・      ・      ・      ・      ・      ・      ・      ・      ・      ・      ・      ・      ・      ・      ・      ・      ・      ・      ・      ・      ・      ・      ・      ・      ・      ・      ・      ・      ・      ・      ・      ・      ・      ・      ・      ・      ・      ・      ・      ・      ・      ・      ・      ・      ・      ・      ・      ・      ・      ・      ・      ・      ・      ・      ・      ・      ・      ・      ・      ・      ・      ・      ・      ・      ・      ・      ・      ・      ・      ・      ・      ・      ・      ・      ・      ・      ・      ・      ・      ・      ・      ・      ・      ・      ・      ・      ・      ・      ・      ・      ・      ・      ・      ・      ・      ・      ・      ・      ・      ・      ・      ・      ・      ・      ・      ・      ・      ・      ・      ・      ・      ・      ・     ・      ・      ・      ・      ・      ・      ・     ・     ・     ・ | r Projecti 7 e X                                                                                                    | ss Data (Startup) CoE - Online (Online)<br>DC<br>Advanced Settings<br>Change Sink<br>Create United<br>Con To Link Vandah<br>Talah Koner Chen From Indeel Vandah<br>Partiere More                                                                                                    |               |    |                 |                 |
| <ul> <li>Image todo</li> <li>Image todo</li></ul>                                                                                                    | Online<br>0<br>tate 0<br>rdadr 102.108.13<br>ddar 102.108.13<br>ddar 102.108.13<br>ddar 102.108.13<br>2012/06<br>102.05<br>102.05<br>100.05<br>100.05<br>1000 | Unpay mode         Inter No Man           Inter No Man         Inter Stating term           Inter Stating term         Inter Stating term           Inter Stating term         Inter Stating term           Inter Stating term         Inter Stating term           Inter Stating term         Inter Stating term           Inter Stating term         Inter Stating term           Inter Stating term         Inter Stating term           Inter Stating term         Inter Stating term           Inter Stating term         Inter Stating term           Inter Stating term         Inter Stating term           Inter Stating term         Inter Stating term           Inter Stating term         Inter Stating term           Inter Stating term         Inter Stating term | IntelSience • | 80 | 2010.001<br>211 | • ۹ ×<br>م<br>6 |

#### 图 25 点击写入数据

| 文件(F) 编辑(E) 视图(V) 项目(P) 生成(B) 講試(D)                         | TwinCAT TwinSAFE    | PLC EEK(M) S    | icope 工具(  | T) 2512(    | (S) 99    | 17(N) 🖻    | 四(W) 報助(H)     | í .       |          | 登录    |
|-------------------------------------------------------------|---------------------|-----------------|------------|-------------|-----------|------------|----------------|-----------|----------|-------|
| 0-0 8-10-10 - K 8 0-0                                       |                     | winCAT RT (x64) | 10830      |             |           |            | 2              | · 5 1 1 1 | 司由福彦周日・。 |       |
| Build 4024.40 (Loaded 12 🖬 💶 🕿 🖉 🚺                          | TwinCAT Pr          | oject17 - «Loca | l>         |             |           |            |                |           |          |       |
| 可通过禁用"TwinCAT 3 Scope View"扩展来提升"启动"性能。                     | 管理 Visual Studio 性能 | 永不再显示           |            |             |           |            |                |           |          |       |
| KAASEEBBBBB<br>○○公式・シーニボメー                                  | TwinCAT Project17 👳 | ×               |            |             |           |            |                |           |          | -     |
| REALTROAD P.                                                | General EtherCAT    | DC Process Data | Startup Co | xE - Online | a Onlin   |            |                |           |          |       |
|                                                             | Counting Made       |                 | 00         |             |           |            |                |           |          |       |
| igJ 解決方案 TwinCAT Project17 (1 119(四)                        | Operation model     |                 | DL         |             |           |            | 4              |           |          |       |
| P SYSTEM                                                    | 1                   |                 |            | Advanced    | d Setting | gs         |                |           |          |       |
| MOTION                                                      | 4                   |                 |            |             |           |            |                |           |          |       |
| A PLC                                                       | 4                   |                 |            |             |           |            |                |           |          |       |
| SAFETY                                                      | 4                   |                 |            |             |           |            |                |           |          |       |
|                                                             | 1                   |                 |            |             |           |            |                |           |          |       |
| 4 JUO                                                       | 4                   |                 |            |             |           |            |                |           |          |       |
| <ul> <li> <sup>+</sup>T<sub>±</sub> Devices     </li> </ul> | 4                   |                 |            |             | _         |            |                |           |          |       |
| <ul> <li>Bevice 2 (EtherCAT)</li> </ul>                     | 1                   |                 |            |             | S         | et Value D | falog          | ×         |          |       |
| Image                                                       |                     |                 |            |             |           |            |                | -         |          | -     |
| Image-Info                                                  | Name                | Online          | Type       | Size        | >Ade D    | ec:        | 666            | OK        |          |       |
| P 25 SyncUnits                                              | T PDI1              | 0               | UDINT      | 4.0         | 71.0 H    | lex        | 0x0000029A     | Cancel    |          |       |
| P Outputs                                                   | * PDI2              | 0               | UDINT      | 4.0         | 75.0 F    | loat       | 9.3326478e-43  |           |          |       |
| 👂 🦷 InfoData                                                | • WcState           | 0               | BIT        | 0.1         | 1522      |            |                |           |          |       |
| 4 🔷 Box 1 (ect)                                             | 1 InputToggle       | 0               | BIT        | 0.1         | 1524 0    | look       | 0 1            | Hey Edt   |          |       |
| PDIChannel process data mapping                             | 9 State             | 8               | UINT       | 2.0         | 1548      | 00.        |                | The same  |          |       |
| P DOChannel process data mapping                            | 🕫 AdsAddr           | 192.168.137.140 | AMSADDR    | 8.0         | 1550 B    | inary:     | 94 02 00 00    | 4         |          |       |
| WcState                                                     | 2 netid             | 192.168.137.140 | AMSNETID   | 6.0         | 1550 B    | R Size:    | 01 08 016 @ 32 | 064 0?    |          |       |
| P D IntoData                                                | n port              | 0x03e9          | WORD       | 2.0         | 1556.0    | Input      | 0              |           |          |       |
| PDIX 2 (etc) PDIChannel process data mapping                | P DcOutputShift     | 2012760         | DINT       | 4.0         | 1558.0    | Input      | 0              |           |          |       |
| PDOChannel process data mapping                             | T DcInputShift      | 5987240         | DINT       | 4.0         | 1562.0    | Input      | 0              |           |          |       |
| WcState                                                     | PDO1                | 0               | UDINT      | 4.0 7       | 71.0      | Outp       | 0              |           |          |       |
| 🕨 🛄 InfoData                                                | PDO2                | 0               | UDINT      | 4.0 7       | 75.0      | Outp       | 0              |           |          |       |
| 2 Mappings                                                  |                     |                 |            |             |           |            |                |           |          | _     |
|                                                             |                     |                 |            |             |           |            |                |           |          |       |
|                                                             | 12023105            |                 |            |             |           |            |                |           |          | + 8 × |

图 26 写入数据 666

可以看到 PDI 同样返回数据 666。且从站 LED 灯亮。

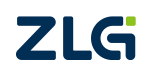

User Manual

| PDI1          | 666             | UDINT    |     | The second second second second second second second second second second second second second second second se |       |   |  |
|---------------|-----------------|----------|-----|----------------------------------------------------------------------------------------------------|-------|---|--|
|               |                 |          | 4.0 | 71.0                                                                                                    | Input | 0 |  |
| PDI2          | 0               | UDINT    | 4.0 | 75.0                                                                                                    | Input | 0 |  |
| 😢 WcState     | 0               | BIT      | 0.1 | 1522.3                                                                                                    | Input | 0 |  |
| InputToggle   | 1               | BIT      | 0.1 | 1524.3                                                                                                    | Input | 0 |  |
| 🔁 State       | 8               | UINT     | 2.0 | 1548.0                                                                                                    | Input | 0 |  |
| AdsAddr       | 192.168.137.140 | AMSADDR  | 8.0 | 1550.0                                                                                                    | Input | 0 |  |
| 📌 netld       | 192.168.137.140 | AMSNETID | 6.0 | 1550.0                                                                                                    | Input | 0 |  |
| 🐮 port        | 0x03e9          | WORD     | 2.0 | 1556.0                                                                                                    | Input | 0 |  |
| DcOutputShift | 2012760         | DINT     | 4.0 | 1558.0                                                                                                    | Input | 0 |  |
| DcInputShift  | 5987240         | DINT     | 4.0 | 1562.0                                                                                                    | Input | 0 |  |
| PDO1          | 666             | UDINT    | 4.0 | 71.0                                                                                                    | Outp  | 0 |  |
| PDO2          | 0               | UDINT    | 4.0 | 75.0                                                                                                    | Outp  | 0 |  |

图 27 写入后 PDI 与 PDO 变化情况

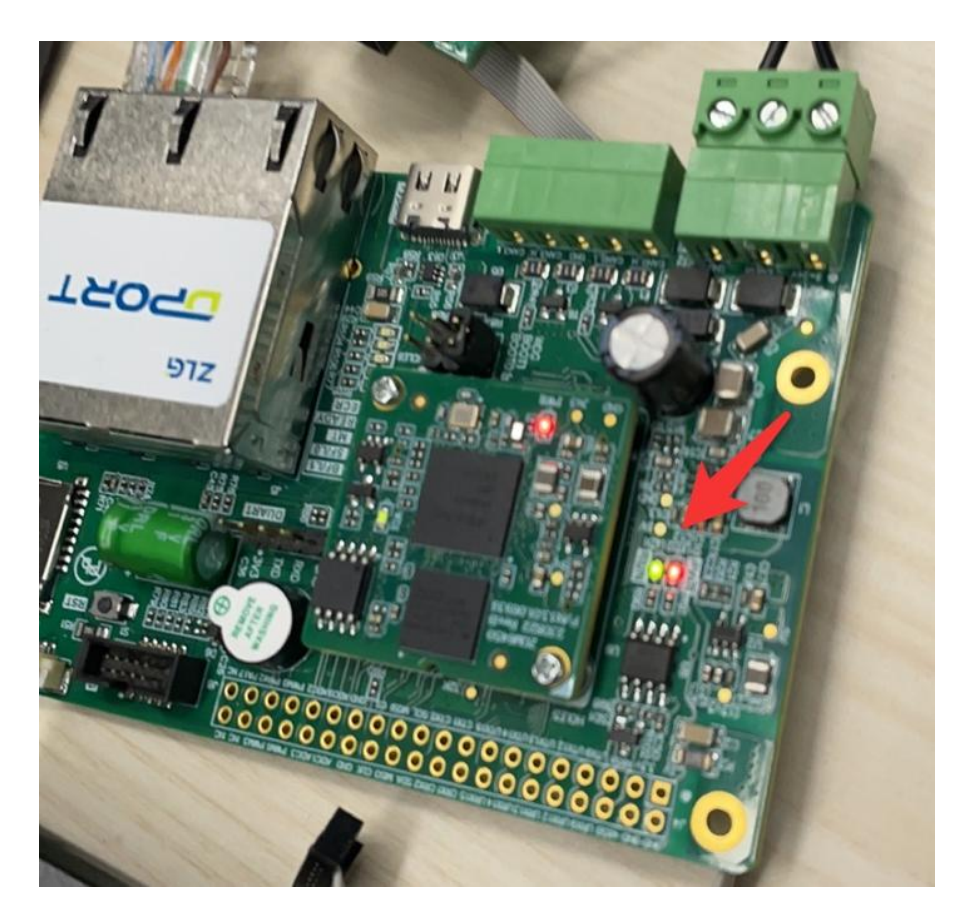

#### 图 28 LED 灯效果

更详细的操作步骤可以关注"ZLG 致远电子"公众号, 搜索"DPort-ECT 操作教程"观看详 细的操作演示视频。

### 7. 免责声明

本着为用户提供更好服务的原则,广州致远电子股份有限公司(下称"致远电子")在 本手册中将尽可能地为用户呈现详实、准确的产品信息。但介于本手册的内容具有一定的时 效性,致远电子不能完全保证该文档在任何时段的时效性与适用性。致远电子有权在没有通 知的情况下对本手册上的内容进行更新,恕不另行通知。为了得到最新版本的信息,请尊敬 的用户定时访问致远电子官方网站或者与致远电子工作人员联系。感谢您的包容与支持! 诚信共赢,持续学习,客户为先,专业专注,只做第一

广州致远电子股份有限公司 www.zlg.cn

欢迎拨打全国服务热线 400-888-4005

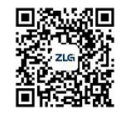